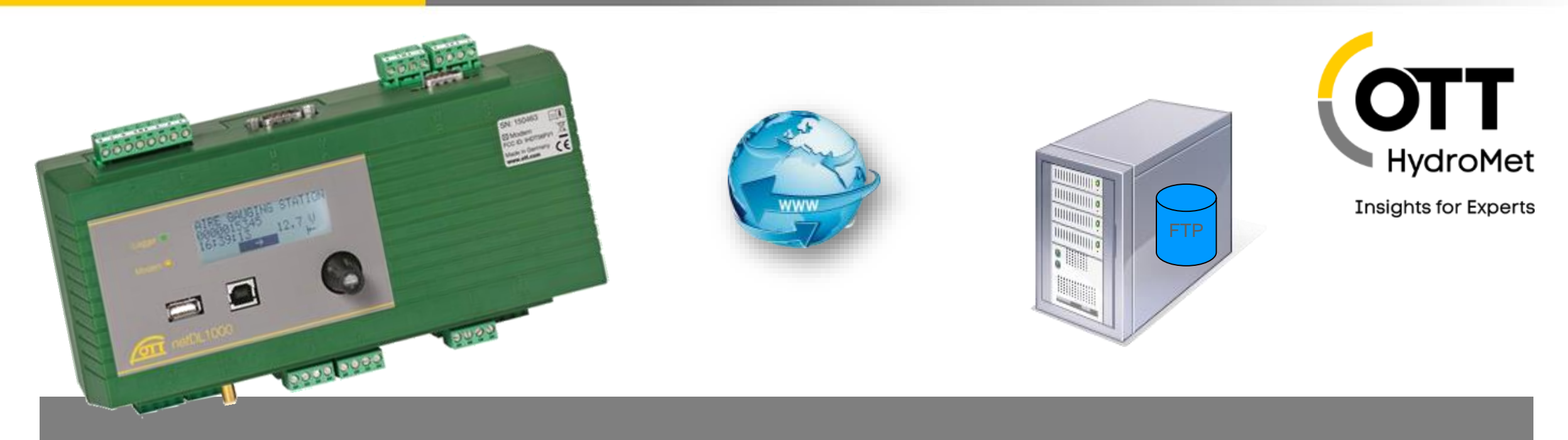

# Tech Tip: Data Transmission with OTT netDL and FTP Server

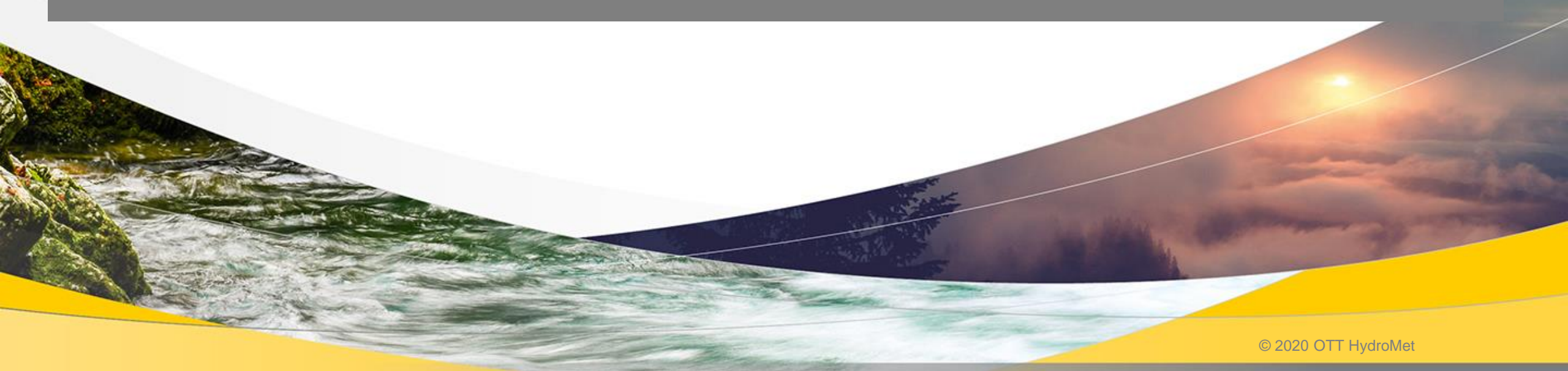

## FTP transmission with OTT netDL

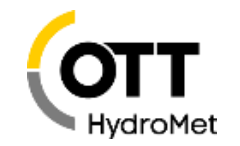

This tech tipp explains how to set up an automatic data transmission from OTT netDL to an FTP server via a mobile Internet connection (GPRS). Please mind that encryption is not possible (sFTP or FTPs are not supported by OTT netDL). We require an OTT netDL 500 or 1000 with internal modem (variant B... or C...), inserted SIM card (contact surface downwards; PIN known or unlocked) and connected **GSM antenna**. In addition, you need the login information of an **FTP server** as well as the **APN** (Access Point Name) of your mobile network operator. Sensors are optional.

|                                                                                                    | File Device netDL 1000 Configurations Voice announcer                           | A                                                                                                |
|----------------------------------------------------------------------------------------------------|---------------------------------------------------------------------------------|--------------------------------------------------------------------------------------------------|
| The 4 areas highlighted in<br>colour define the<br>datatransmission. On the<br>following pages you'll see<br>how the configuration is<br>done manually (pages 3-6)<br>or via wizards (pages 7-<br>13). | Channel Meas. cycle Analog sensors Digital sensors Serial sensor<br>New Channel | s The i<br>opera<br>the corread<br>e device<br>Name<br>Timezone (S<br>Activate<br>Last configure |
|                                                                                                    | Servers [1]     Incoming CSD calls [internal Modem]                             | Last parame<br>Version<br>MAC addres                                                             |

Action management (0)

🚈 OTT Data Logger Operating Program - netDL 1000

|   | Channel Meas. cycle Analog sensors Digital sensors Serial sensor    | 🚾 The interfaces a          | appear in the     |                                    |
|---|---------------------------------------------------------------------|-----------------------------|-------------------|------------------------------------|
|   | New Channel                                                         | operating progra            | am as soon        | as                                 |
|   | netDL 1000: FTP_DEMO_1 / Tech Tipp FTP Transmission                 | 💀 the configuratio          | n has been        |                                    |
|   | - Interfaces (4) - F7 +F8                                           | read in and dep             | end on the        |                                    |
|   | [2] COM2 (Q-R)                                                      | device type use             | d.                |                                    |
|   | [3] ETH (F)<br>[5] COM3 (A-B)                                       | Name                        | Tech Tipp FTP T   | ransmission                        |
|   | Devices (1)                                                         | Timezone (Station)          | = UTC/GMT +01:    | 00 ~                               |
| Y | Connections IP (1)                                                  | 🗹 Activate European DST     |                   |                                    |
|   | [1] GPRS Connection [internal Modem]                                | Last configuration download | 22.04.2020 12:08: | 29                                 |
|   | El Servers [1]                                                      | Last parameter download     | 22.04.2020 12:08: | 29                                 |
|   | Transmissions (1)                                                   | Version                     |                   |                                    |
|   | [1] GPRS FTP OTT-ML [GPRS Connection] [15min]                       | MAC address                 |                   | Find a sample configuration in the |
|   | - Maintenance windows (1) - [1] Incoming CSD calls [internal Modem] | Address no. / PIN           | 0000              | blog post                          |
|   | External IP Devices (0)<br>Time synchronisation                     | Password                    |                   |                                    |

0.0

.....

 $\times$ 

## FTP transmission with OTT netDL

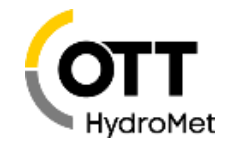

For manual configuration, select the desired section, click "New" and enter the required information (see following pages).

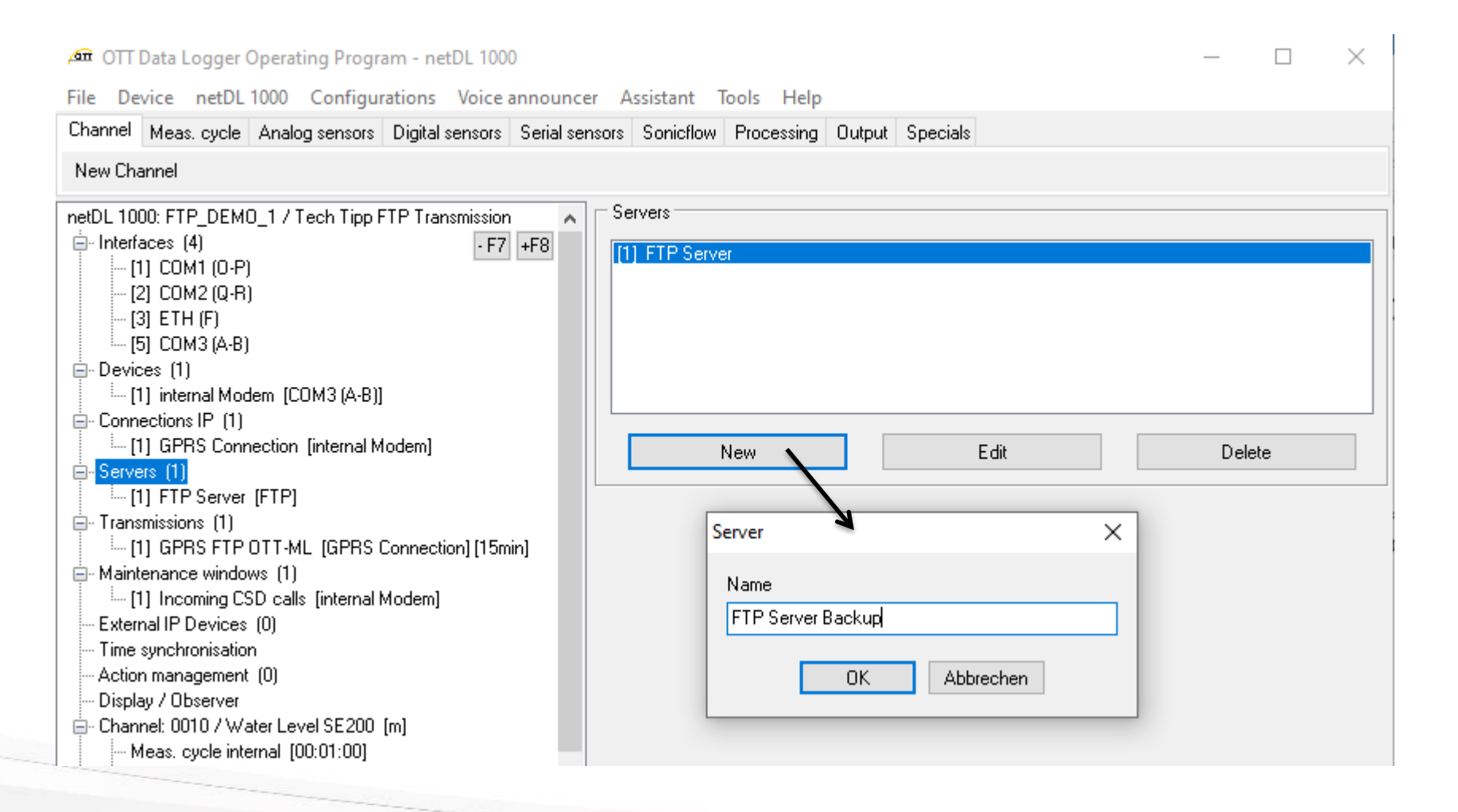

## IP Communication – OTT netDL

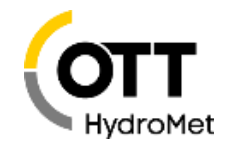

### Transmission to Server via connection with device connected to interface

### Interfaces: up to 3x COM and 1x ETHernet, depending on datalogger

■ COM3 is created (if not already displayed) by adding an internal modem (which needs to exist physically too <sup>(2)</sup>).

|             | Devices                                                 |                                                                           |                                   |                                   |   |
|-------------|---------------------------------------------------------|---------------------------------------------------------------------------|-----------------------------------|-----------------------------------|---|
| Devience    | General GSM - SMS                                       |                                                                           |                                   | Increase the set to a set DINL of |   |
| Devices:    | Name                                                    | GenPro                                                                    |                                   | your SIM-card                     |   |
|             | Index                                                   | 1 😫                                                                       |                                   |                                   |   |
|             | Туре                                                    | GSM/GPRS/3G Modem internal 🛛 🗸 🗸                                          |                                   |                                   |   |
|             | Interface                                               | LAN device<br>GSM/GPRS/3G/4G Modem external<br>GSM/GPRS/3G Modem internal | aral GSM - SMS                    |                                   |   |
|             | Activation control via switching output at terminal blo | o Standard Hayes Modem<br>- unspecific -                                  | service center - e-mail phone no. |                                   |   |
|             | Lag time [s]                                            | 10 童                                                                      | service center - FAX no. prefix   |                                   |   |
|             | Dial no. (Station)                                      |                                                                           | PIN                               | Respect the correct PIN! 1234     |   |
|             |                                                         |                                                                           |                                   |                                   |   |
| Connection: | Connections IP<br>General PPP                           |                                                                           | Connections IP                    |                                   |   |
|             | Name                                                    | GPRS Connection                                                           |                                   |                                   |   |
|             | Index                                                   | 1 1                                                                       | Provider name                     | Germany D2 Vodafone               | ~ |
|             | Device                                                  | internal Modem 🗸 🗸                                                        | Access Point Name (APN)           | web, vodafone, de                 |   |
| (           | Always stay connected                                   |                                                                           | User name                         |                                   |   |
|             | transm                                                  | ission intervals!                                                         | Password                          |                                   |   |
|             |                                                         |                                                                           | Carrier access code GPRS / Land   | ne ×99***1#                       |   |

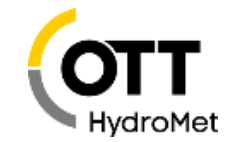

## IP transmission and devices

Server:

| General       FTP       FTP Path         Name       OTT FTP         Index       2         Type       FTP         Servers       FTP         General       FTP         Server address / Port       your.ftp.server.com         User name       User         Password       xxxx         Active FTP       Timeout (sec.) |      |
|----------------------------------------------------------------------------------------------------|------|
| Name       OTT FTP         Index       2         Type       FTP         Type       FTP         Servers                                                                                                    |      |
| Servers General FTP FTP Path Server address / Port your.ftp.server.com 21 User Password Active FTP Timeout (sec.) 20                                                                                                    | 2    |
| Server address / Port your.ftp.server.com 21 User name Password Active FTP Timeout (sec.) 20                                                                                                    |      |
| Active FTP                                                                                                    |      |
|                                                                                                    | 20 韋 |

If the path does not exist on the server or cannot be changed, the data is stored in the root directory of that FTP user.

| ne | Servers     |          | <br>     | <br> | <br> |  |
|----|-------------|----------|----------|------|------|--|
|    | General FTP | FTP Path |          |      |      |  |
|    | Data path   |          | training |      |      |  |
|    |             |          |          |      |      |  |

## IP transmission and server

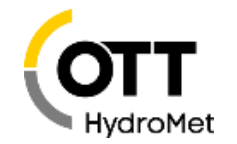

|                                      |                                                                                                    | - Transmissions                                              |                                                                                       |
|--------------------------------------|----------------------------------------------------------------------------------------------------|--------------------------------------------------------------|---------------------------------------------------------------------------------------|
| Tran                                 | smission                                                                                                    | General Data transmission OTT-ML format                      |                                                                                       |
| an Tr                                | ansmission X                                                                                                    | Name                                                         | GPRS FTP OTT-ML                                                                       |
| Tran<br>Tran<br>Tran<br>Tran<br>Tran | nsmission Internet<br>Insmission Satellite<br>Insmission SMS / X.31 / Line<br>Insmission PLC (S7)<br>Insmission UNIGATE | Connection IP<br>Redundant connection<br>Retries<br>Server 1 | GPRS Connection                                                                       |
| SeeTech-Tipp                         |                                                                                                    | Retries                                                      | 1 🚖                                                                                   |
| about alerts                         | Transmissions                                                                                                    |                                                              |                                                                                       |
|                                      | Cycle Standard<br>Cycle Limit Level 1 5min ~ 2 5min ~ 3<br>Transmission start time offset                               | 15min ✓<br>5min ✓ 4 5min ✓ 5 5min ✓<br>00:00:00 🖨            | Transmissions<br>General Data transmission OTT-ML format<br>Station<br>✓ Status infos |
|                                      | Data format                                                                                                    | OTT-ML format                                                | Event log messages                                                                    |
|                                      | Compression                                                                                                    | ····· ·· ·                                                   |                                                                                       |
|                                      | UUID                                                                                                    | ~                                                            | Event log messages                                                                    |
|                                      | Channel(s) transmitted                                                                                                  | 0010 / Water Level SE200                                     |                                                                                       |

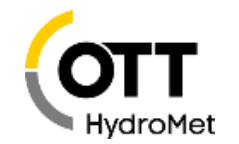

### Support by Wizard 1

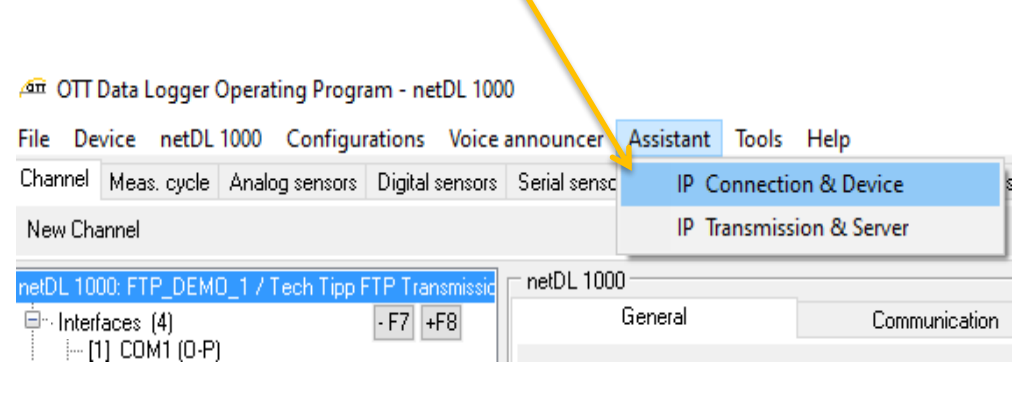

| ,∕an Wiz | zard to setup an IP connection netDL 1000     |                 |          | _     | $\times$ |
|----------|-----------------------------------------------|-----------------|----------|-------|----------|
| ;        | You are here:<br>▶ Connection IP              |                 |          |       |          |
| I        | How to get access to the internet?            |                 |          |       |          |
| (        | ● Via dial-up to a mobile network (GPRS)      |                 |          |       |          |
| (        | $\bigcirc$ Via DSL router or a LAN connection |                 |          |       |          |
| (        | ⊖ Via dial-up to an analog / digital telephon | e network (PPP) |          |       |          |
|          | Name (Connection)*                            | GPRS Connection |          |       |          |
|          |                                               |                 |          |       |          |
|          |                                               |                 |          |       |          |
|          |                                               |                 |          |       |          |
|          |                                               |                 |          |       |          |
|          |                                               |                 |          |       |          |
|          |                                               |                 |          |       |          |
|          |                                               |                 |          |       |          |
|          |                                               |                 |          |       |          |
|          | Rack                                          | Nevt            | 0        | Canco |          |
| _        | Back                                          | INEX(           | <u> </u> | Lance |          |

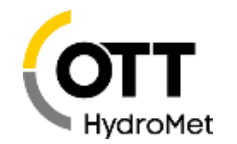

### Setup IP connection and device via the Wizard 1

Select which modem shall be used; e. g. internal modem

|                                         |                         | > ection IP > Device / COM? - Settings > GSM/GPRS/3G Mode | m internal - Setting: |
|-----------------------------------------|-------------------------|-----------------------------------------------------------|-----------------------|
| GPRS: Which device should be used for a | communication?          | GSM/GPRS module internal: Enter a name for the device     |                       |
| ● GSM/GPRS/3G Modem internal            |                         | Name (Device)*                                            |                       |
| ⊖ GSM/GPRS/3G/4G Modem external COM1    |                         |                                                           |                       |
| GSM/GPRS/3G/4G Modern external COM2     |                         | 7                                                         |                       |
| Provider name Ger                       | many D2 Vodafone 🗸 🗸    |                                                           |                       |
| Access Point Name (APN)*                | .vodafone.de            | Device description                                        |                       |
| Jser name                               |                         | ·                                                         |                       |
| Password                                |                         |                                                           |                       |
| Dial No.*                               | we1#                    |                                                           |                       |
| Entry depends on th                     | e provider used         |                                                           |                       |
| (e. a. T-Mobile, E-Pl                   | us. $O_2$ or Vodafone). |                                                           |                       |
| Configurable via sele                   | ection menu.            |                                                           |                       |
| <b>U</b>                                |                         |                                                           |                       |

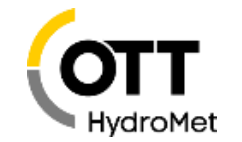

IP connection and device can also be set up in the configuration tree

| 🚈 OTT Data Logger Operating Program - netDL 1000                                                                                      |                                                         | – 🗆 ×                        |
|----------------------------------------------------------------------------------------------------|---------------------------------------------------------|------------------------------|
| File Device netDL 1000 Configurations Voice announcer                                                                                 | Assistant Tools Help                                    |                              |
| Channel Meas. cycle Analog sensors Digital sensors Serial sen                                                                         | sors Sonicflow Processing Output Specials               |                              |
| New Channel                                                                                                    |                                                         |                              |
| netDL 1000: FTP_DEM0_1 / Tech Tipp FTP Transmission                                                                                   | Device                                                  |                              |
| - Interfaces (4) - F7 +F8                                                                                                    | General GSM - SMS                                       |                              |
| [1] COM1 (0-P)<br>[2] COM2 (Q-R)<br>[2] ETH (E)                                                                                       | Name                                                    | internal Modem               |
| [5] COM3 (A-B)                                                                                                    | Index                                                   | 1 👤                          |
| Devices (1)     [1] internal Modem [COM3 (A-B)]                                                                                       | Туре                                                    | GSM/GPRS/3G Modem internal V |
| Connections IP (1)                                                                                                    | Interface                                               | COM3 (A-B) 🗸 🗸               |
| E-Servers (1)                                                                                                    | Activation control via switching output at terminal ble | ock GSM int. ~               |
| Transmissions (1)                                                                                                    | Lag time [s]                                            | 10 👤 .                       |
|                                                                                                    | Dial no. (Station)                                      |                              |
| [1] Incoming CSD calls [internal Modem]                                                                                               | ,                                                       |                              |
| External IP Devices (0)                                                                                                    |                                                         |                              |
| Time synchronisation                                                                                                    |                                                         |                              |
| Action management (0)                                                                                                    |                                                         |                              |
| Display 7 Observer     Display 7 Observer     Display 7 Observer     Display 7 Observer     Display 7 Observer     Display 7 Observer |                                                         |                              |
| Meas. cycle internal [00:01:00]                                                                                                    |                                                         |                              |

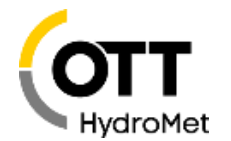

### Wizard 2 support for IP transmission and server

| <u>∕</u> ⊡ 0∏ | Data Logger | Operating Progr   | am - netDL 100   | 0            |                        |                                      |   |
|---------------|-------------|-------------------|------------------|--------------|------------------------|--------------------------------------|---|
| File De       | evice netDL | 1000 Configu      | rations Voice    | announcer    | Assistant              | Tools Help                           |   |
| Channel       | Meas, cycle | Analog sensors    | Digital sensors  | Serial sense | IP C                   | onnection & Device                   | s |
| New Ch        | annel       |                   |                  |              | P Tr                   | ansmission & Server                  |   |
| netDL 10      | 00: FTP DEM | 0 1 / Tech Tipp F | FTP Transmission |              | - Devices              |                                      |   |
|               | -           |                   |                  |              |                        |                                      |   |
|               |             |                   |                  |              |                        |                                      |   |
|               |             |                   |                  |              |                        |                                      |   |
|               |             |                   |                  |              |                        |                                      |   |
| Attentio      | on: the W   | /izards are       | only used        | for 🌁        | Transmissi             | on                                   | × |
| P com         | municatio   | on - other tra    | ansmission       | ו 🕎          | ansmissio              | on Internet                          |   |
| aths III      | ke Satelli  | te, SMS,          |                  |              | ansmissio              | on Satellite<br>on SMS / V 21 / Lin/ | _ |
| )-chan        | nel (base   | d on ISDN,        | discontinu       |              | ansmissiu<br>ansmissiu | n BLC (S7)                           | - |
| and Lin       | e as well   | as industria      | al               | Ti           | ansmissio              | on UNIGATE                           |   |
| commu         | nication (  | PLC S7 or         | UNIGATE)         |              |                        |                                      |   |
| are set       | up direct   | v under "Tr       | ansmissio        | ns"          |                        |                                      |   |

in the configuration tree.

ΟK

Cancel

| <sup>†</sup> Wizzard to setup a transmission and serv | er netDL 1000           | - |   | × |
|-------------------------------------------------------|-------------------------|---|---|---|
| You are here:<br>> Connection?                        |                         |   |   |   |
| Which connection should be                            | taken for transmission? |   |   |   |
| Connection*                                           | GPRS Connection         |   | ~ |   |
| Name (Transmission)*                                  | GPRS Vodafone           |   |   | ] |
|                                                       |                         |   |   | _ |
|                                                       |                         |   |   |   |
|                                                       |                         |   |   |   |
|                                                       |                         |   |   |   |
|                                                       |                         |   |   |   |
|                                                       |                         |   |   |   |
|                                                       |                         |   |   |   |
|                                                       |                         |   |   |   |

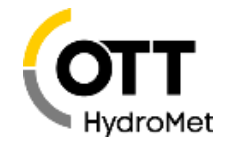

Wizard 2: Name of server and server selection. Instead of the FTP Server for example you can select HTTP and HTTPs server alternatively (e.g. for Hydromet Cloud or View or OTT Hydras 3 net). It is also possible to define additional servers for further transmissions.

| You are here: Connection? Server?     |                           | You are here: Connection? > Server? > Internet protocol? |      |
|---------------------------------------|---------------------------|----------------------------------------------------------|------|
| Server on which the transn            | nission is to take place? | Which Internet protocol is to be used?                   |      |
| ● Create new server<br>Name (Server)* | FTP Server                | OHTTP<br>OHTTPS (HTTP Secure)<br>●FTP                    |      |
| OUse existing server<br>Server        | FTP Server 🗸              |                                                          |      |
|                                       |                           |                                                          |      |
|                                       |                           |                                                          |      |
|                                       |                           |                                                          |      |
|                                       |                           |                                                          |      |
|                                       | New Concel                | Back Nevt                                                | R Ca |

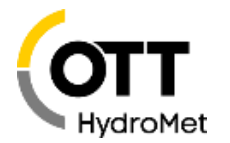

Wizard 2: The address and login data for the FTP Server can usually be obtained from your IT department or the service provider (OTT is also happy to offer you an FTP server).

The transmission interval (standard cycle) specifies, how often the OTT netDL should send data to the FTP server: 15 min. to 1 h are typical intervals for surface water stations.

Having a big network consisting of many stations, the offset can be used to distribute the load on the server or (using a transmission interval of 24 h) to define the time of data transmission e.g. 7:00 AM.

| 🚈 Wizzard to setup a transmission and server netDL 1000 — 🗌 🗙                                                                                     | 🗯 Wizzard to setup a transmission and server netDL 1000 — 🗌 🗙                        |
|----------------------------------------------------------------------------------------------------|--------------------------------------------------------------------------------------|
| You are here:<br>> Connection? > Server? > Internet protocol? > FTP                                                                               | You are here:<br>> Connection? > Server? > Internet protocol? > FTP > Timing control |
| FTP - Settings                                                                                                    | How often and when should the data be sent?                                          |
| Server address*     OTTdatencenter.ftp.com       Port*     21       User name*     xxxxxx       Password*     xxxxxx       Data path     OTTdaten | Cycle Standard<br>Transmission start time offset                                     |

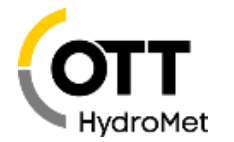

Wizard 2: Select channels for transmission. It is possible to select different formats. Infodata (e. g. observer entries) can only be transmitted via OTT protocol binary (+ XL) and also in OTT-ML.

The additional information marked in red is only available in OTT-ML format.

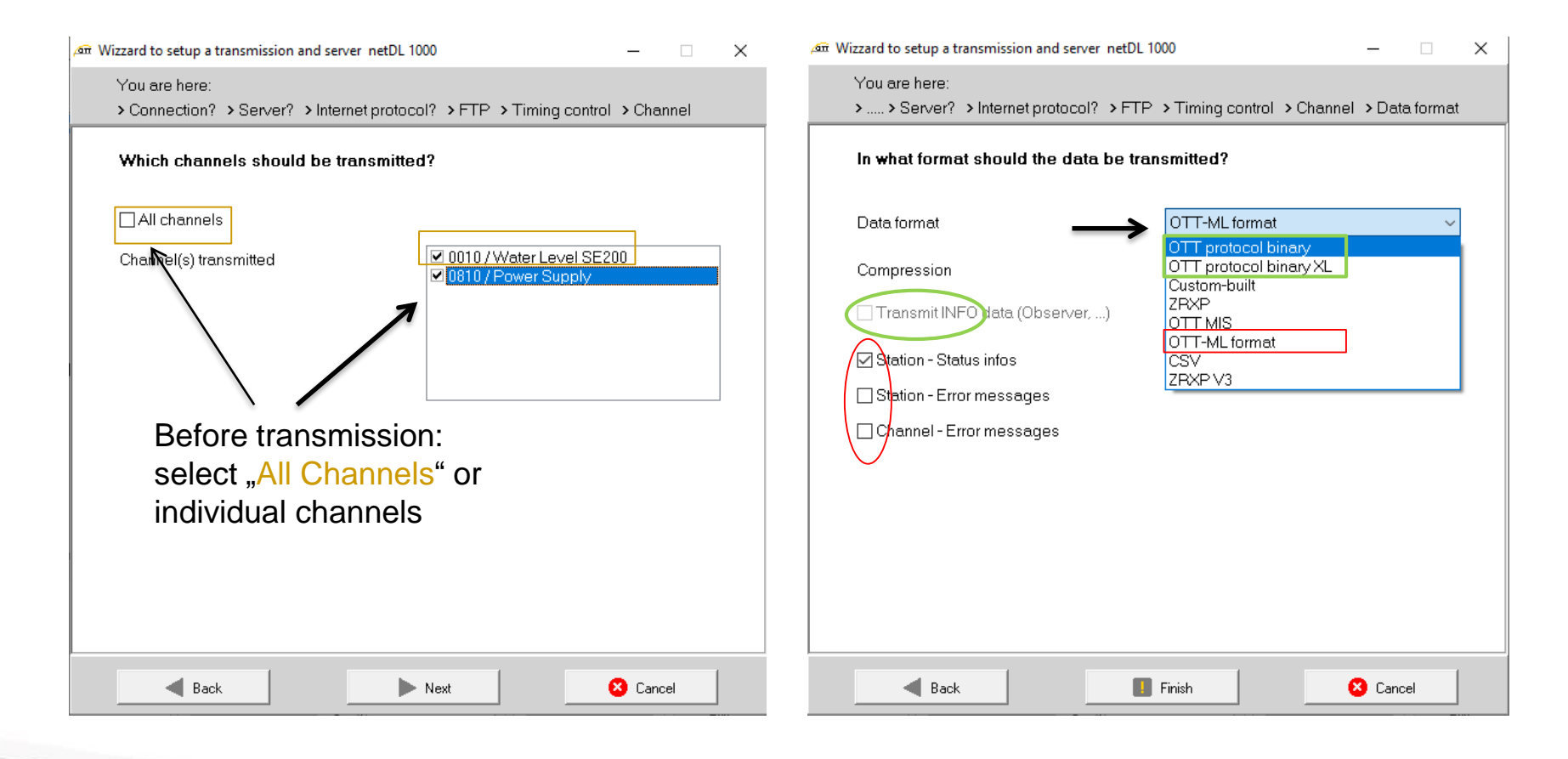

## Example for various formats

![](_page_13_Picture_1.jpeg)

![](_page_13_Figure_2.jpeg)

## Further data processing

ZRXP for SODA-Box of Kisters (additional software might be necessary)

ZRXP V3 for direkt import in WISKI of Kisters

Custom Build Code might be used to implement further ZRXP adaptions

| General Data transmission Data transmission 2 |
|-----------------------------------------------|
|                                               |
|                                               |
| Load custom-built code file                   |

OTT-ML Format for direct import to **Hydras 3** Software (especially Hydras 3 Net) and other Software with corresponding import routine

OTT Protocol binary (also OTT Protocol binary XL): conversion via Hydras 3 RX Software with MIS output for Hydras 3 or ZRXP for Kisters Software.

CSV Format: universal text format

MIS Format for direct (auto-)import to Hydras 3 (+ additional software if necessary)

![](_page_15_Picture_1.jpeg)

### For all text formats a compression can be selected

(for FTP servers only GZIP can be used, for HTTP servers also Deflate).

Please consider possible effects on the processing.

'Deflate' is usually decompressed automatically by the server at time of reception.

With 'GZIP', an unpacking routine must be implemented before import in Hydras 3.

| 🗯 Wizzard to setup a transmission and server netDL 1 | 000                                            | -           | ×   |
|------------------------------------------------------|------------------------------------------------|-------------|-----|
| You are here:<br>>>Server? >Internet protocol? >FTP  | > Timing control > Channel                     | > Data form | nat |
| In what format should the data be tra                | nsmitted?                                      |             |     |
| Data format                                          | OTT-ML format                                  |             | ~   |
| Compression                                          | GZIP (HTTP,HTTPS, FTP)                         |             | ~   |
| 🗌 Transmit INFO data (Observer,)                     | Deflate (HTTP,HTTPS)<br>GZIP (HTTP,HTTPS, FTP) |             |     |
| Station - Status infos                               |                                                |             |     |
| Station - Error messages                             |                                                |             |     |
| Channel - Error messages                             |                                                |             |     |
|                                                      |                                                |             |     |
|                                                      |                                                |             |     |
|                                                      |                                                |             |     |
|                                                      |                                                |             |     |
|                                                      |                                                |             |     |
|                                                      |                                                |             |     |
| - Park                                               | Finish                                         | Canaal      |     |
| DdCK                                                 |                                                | , cancer    |     |

## Maintenance window

![](_page_16_Picture_1.jpeg)

To enable accessing an OTT netDL remotely, the operating program reminds you to set up a maintenance window when 'programming' (not included in the Wizard). You can set this up under Maintenance Window and "New".

| Channel           | Meas, cycle                     | Analog sensors      | Digital sensors   | Serial sensor | s Sonicflow   | Processin   | ig Output         | Specials  |               |             |        |    |     |
|-------------------|---------------------------------|---------------------|-------------------|---------------|---------------|-------------|-------------------|-----------|---------------|-------------|--------|----|-----|
| New Ch            | annel                           |                     |                   |               |               |             |                   |           |               |             |        |    |     |
| netDL 10          | DO: FTP_DEM                     | D_1 / Tech Tipp F   | FTP Transmission  |               | daintenance ( | windows —   |                   |           |               |             |        |    |     |
| 📄 Interf          | aces (4)                        |                     | - F7              | +F8           | [1] Incoming  | CSD calls   |                   |           |               |             |        |    |     |
|                   | 1] COM1 (U-P)<br>21 COM2 (O P   |                     |                   |               |               |             |                   |           |               |             |        |    |     |
| L                 | 2] COMZ (Q-H<br>3] FTH (F)      | J                   |                   |               |               |             |                   |           |               |             |        |    |     |
|                   | 51 COM3 (A-B)                   | 1                   |                   |               |               |             |                   |           |               |             |        |    |     |
| 🚊 Devic           | ;es (1)                         |                     |                   |               |               |             |                   |           |               |             |        |    |     |
| · ['              | ] internal Mod                  | lem [COM3(A-B)]     |                   |               |               |             |                   |           |               |             |        |    |     |
| 📄 · Conn          | ections IP (1)                  |                     |                   |               |               |             |                   |           |               |             |        |    |     |
| (                 | ] GPRS Conr                     | nection [internal M | lodem]            |               |               | New         |                   | Ed        | lit           |             | Delete | ;  |     |
| Serve             | 915 (1)<br>11 ETD Canvas        |                     |                   |               |               |             |                   |           |               |             |        |    | _   |
| Trans             | n in the server<br>missions (1) | [F   F]             |                   |               |               |             |                   | •         |               | _           |        |    |     |
|                   | 11 GPRS FTP                     | OTT-ML (GPRS)       | Connection] [15mi | inl           | Ma            | aintenance  | window -          | <i>A</i>  | >             | ×           |        |    |     |
| 🗐 - Maint         | enance windo                    | ws (1)              |                   |               |               |             |                   |           |               |             |        |    |     |
| ···· [            | 1] Incoming CS                  | 6D calls [internal] | Modem]            |               |               | Name        |                   |           |               |             |        |    |     |
| Exter             | nal IP Devices                  | (0)                 |                   |               |               | Internal We | b Server          |           |               |             |        |    |     |
| Time              | synchronisatio                  | n<br>(O)            |                   |               |               | _           |                   |           |               |             |        |    |     |
| - Actio<br>Displ  | n management<br>                | (U)                 |                   |               |               |             | OK                | Abbrech   | en            |             |        |    |     |
| E- Chan           | ay / Observer<br>nel:0010 / W// | ater Level SE200    | [m]               |               |               |             |                   |           |               |             |        |    |     |
|                   | feas, cycle inte                | ernal (00:01:00)    | []                |               |               |             |                   |           |               |             |        |    |     |
| [                 | C 3-4 /0] SDI-1                 | 2 Master []         |                   |               |               |             |                   |           |               |             |        |    |     |
|                   | caling y=ax+b                   |                     |                   |               |               |             |                   |           |               |             |        |    |     |
| h                 | nstantaneous v                  | /alue               |                   |               |               |             |                   |           |               |             |        |    |     |
| E E               | xtremes                         | -1                  |                   |               |               |             |                   |           |               | C           |        |    |     |
| N                 | 1ean (00:15:0                   | U]                  |                   | × [           |               |             |                   |           | Lon           | rigurations |        |    |     |
|                   |                                 | O. 17 1.            |                   |               | Read          |             | IP (HTTP)         |           | ~             | Load        |        |    |     |
| C                 |                                 | Stored Lemplate:    | S                 |               |               |             |                   |           |               |             |        |    | 14  |
| <b>C</b><br>0 GPS |                                 | Stored Lemplate:    | 8                 | ~             | Program       | m           | <b>7</b><br>10.13 | 30.62.211 | $\overline{}$ | Save        |        | E> | кit |

## Maintenance window

![](_page_17_Picture_1.jpeg)

As connection type you can choose e.g. "Accept incoming calls". Under Devices the configured device needs to be selected.

(CSD service must be supported by the mobile provider; as this is service is going to be discontinues by the providers, please consider using Hydras 3 net for 'offline' configuration or one of the other maintenance window modes)!

![](_page_17_Figure_4.jpeg)

## Communication to the FTP server completely set up

![](_page_18_Picture_1.jpeg)

This completes the setup of the data transmission to the FTP server :

#### Device/Connection/Server/Transmission/Maintenance window

| 🚈 OTT Data Logger Operating Program - netDL 1000                                |                                           | - 🗆 ×                                     |
|---------------------------------------------------------------------------------|-------------------------------------------|-------------------------------------------|
| File Device netDL 1000 Configurations Voice announce                            | r Assistant Tools Help                    |                                           |
| Channel Meas. cycle Analog sensors Digital sensors Serial sen                   | sors Sonicflow Processing Output Specials |                                           |
| New Channel                                                                     |                                           |                                           |
| netDL 1000: FTP_DEMO_1 / Tech Tipp FTP Transmission                             | Maintenance window<br>General             |                                           |
| [1] COM1 (0-P)<br>[2] COM2 (Q-R)                                                | Name                                      | Incoming CSD calls                        |
| [3] ETH (F)<br>[5] COM3 (A-B)                                                   | Index                                     | 1 🛓                                       |
| Devices (1)                                                                     | Connect mode                              | Accept incoming phone calls $\qquad \sim$ |
| [1] internal Modern [COM3 (A-B)]                                                | Device                                    | internal Modem $\sim$                     |
|                                                                                 |                                           |                                           |
| Servers (1)                                                                     |                                           |                                           |
| Transmissions (1)                                                               |                                           |                                           |
| [1] GPRS FTP OTT-ML [GPRS Connection] [15min]     [     Maintenance windows (1) | Accepted dial no. 1 / 2                   | /                                         |
| [1] Incoming CSD calls [internal Modem]<br>External IP Devices (0)              | Accepted dial no. 374                     |                                           |
| Time synchronisation                                                            | Activation time / Duration [min] 1/2      | 10:00 1438 🔶 / 29:59 60 🜩                 |
| Action management (U)<br>Display / Observer                                     | Activation time / Duration [min] 3/4      | 2959 60 🔺 / 2959 60 🛋                     |
| Channel: 0010 / Water Level SE200 [m]                                           | Activation time 7 Daration (min) 374      |                                           |
| Meas. cycle internal [00:01:00]<br>                                             |                                           |                                           |

| _ netDL 1000 |       | Configurations |            |
|--------------|-------|----------------|------------|
| Read         | USB ~ | Load           | <b>F</b> 3 |
| Program      | <     | Save           | Exit       |

### Now "program" the configuration on the OTT netDL (including erase of data memory).

The first FTP transfer in this example takes place hourly with a 15 min. offset (e. g. programmed at  $10.48 \rightarrow$  first transmission at 11.15).

## Testing the FTP transmission

**Open terminal mode (1)** and briefly check the connection to the OTTnetDL with "A" followed by the Enter key (2) which is acknowledged by the OTT netDL with '?08' (eventually type it two times).

To "trigger" the transmission, enter the command cl/ipcom/1 (3); this is confirmed with "Start IP Transmission 1".

on netDL 1000 - Terminal-Modus (USB)

Start IP Transmission 1

![](_page_19_Picture_3.jpeg)

#### 🚈 OTT Data Logger Operating Program - netDL 1000 File Device netDL 1000 Configurations Voice announcer Assistant Tools Help Channel Mea ial sensors Sonicflow Processing Read New Channel Program Meas, cycle internal netDL 1000; FT Instantaneous values Interfaces Sample interval Date / time [1] CO Delete data memory [2] CO - [3] ETI Terminal mode - [5] CO Enter password 🚊 Devices (1 ...... [1] inte Device view Connection --- [1] GP New program code 🛓 Servers (1) New program code (BIOS) ..... [1] FTF Transmissions (1) [1] GPRS FTP OTT-ML [GPRS Connection] [15min] 4 3

Close terminal window(4).

<sup>A</sup> 208 2 cl/ipcom ←

Command cl/ipcom is sufficient

to start the first IP transmission

## Testing the FTP transmission

![](_page_20_Picture_1.jpeg)

- To check if your transmission is working please have a look at the logger LED.
- After preparation it will blink green 2 times per second. If it will not blink red after that the transmission was successful.
- For details and if it didn't work please have a look at our next

## Tech Tipp: error analysis with the diagnosis files

![](_page_21_Picture_0.jpeg)

![](_page_21_Picture_1.jpeg)

## Good luck for your realisation

## OTT HydroService (Dr. Torsten Dose)

![](_page_21_Picture_4.jpeg)